## GRAW 2 - Modding Support How do I install GRAW 2 mods? HOW TO INSTALL AND PLAY CUSTOM CO-OP GRAW 2 MISSIONS

You can play these missions on your own or with friends online, the procedure is the same.

#### **INSTALLING THE MOD**

- 1. Unzip the compressed mod package using a tool like izarc (google for it).
- 2. You should now have a file name ending in .bundle
- 3. Put this bundle file in the GRAW2 custom\_levels folder on your computer.

# You can view a youtube video of the procedure as produced by OZ clan $\underline{here}$ .

### PLAYING THE MOD

- 4. Launch GRAW2
- 5. Select "MULTIPLAYER"
- 6. At the top click SERVER TYPE and select LAN if you are just playing yourself offline, or select ONLINE if you want other people to join the game.
- 6. Select "CREATE SERVER"

7. Select the new mission from the window on the left, and click ADD to move it to the window on the right.

- 8. At the bottom there are some server settings you can alter.
- 9. Click CREATE SERVER button to start playing

### For interface, weapon, or skin mods

Extract the files to

### <your install drive> Ubisoft\Ghost Recon Advanced Warfighter 2\Local\English

If subfolders are missing, create as required.

Unique solution ID: #1086 Author: Rocky Last update: 2013-01-04 22:52